# Google Classroom

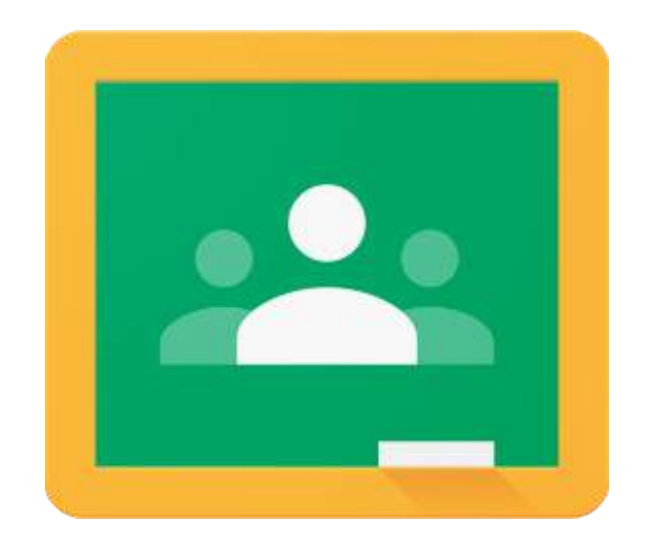

## Configuration sur l'ipad

#### 1<sup>ère</sup> étape

- Cliquez sur Classroom

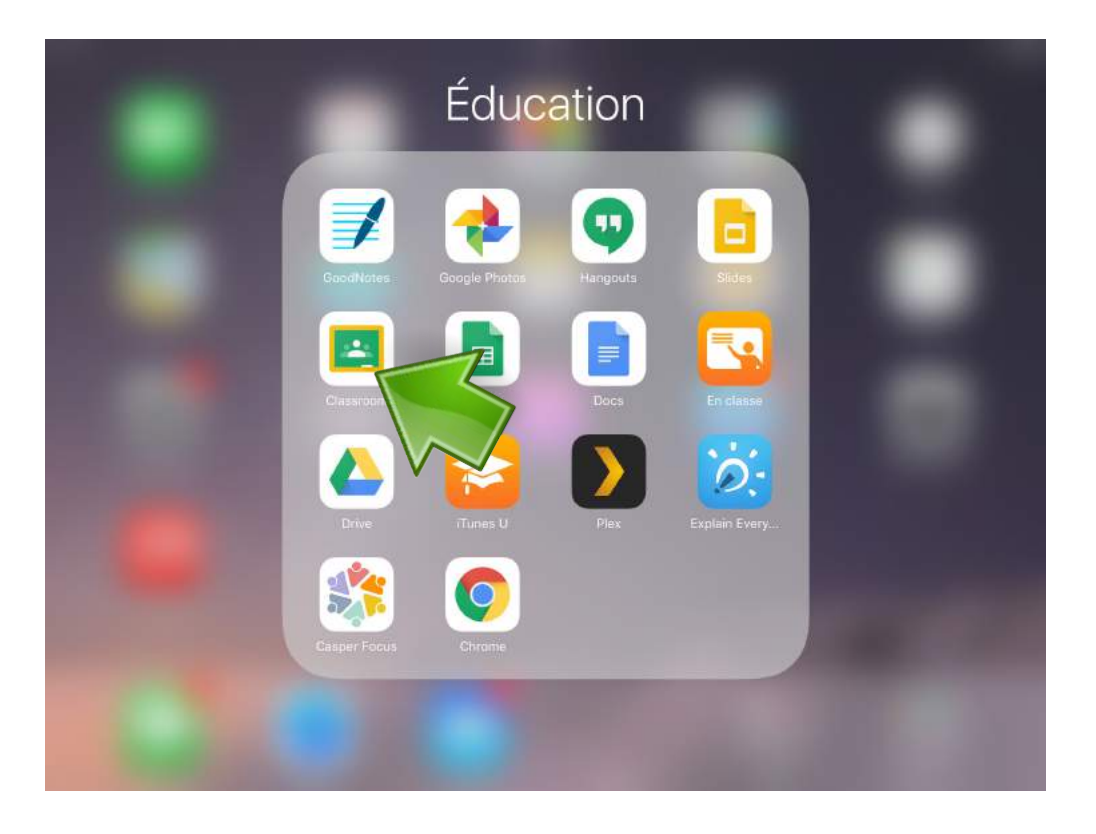

#### 2<sup>eme</sup> étape

- Cliquez sur PREMIER PAS

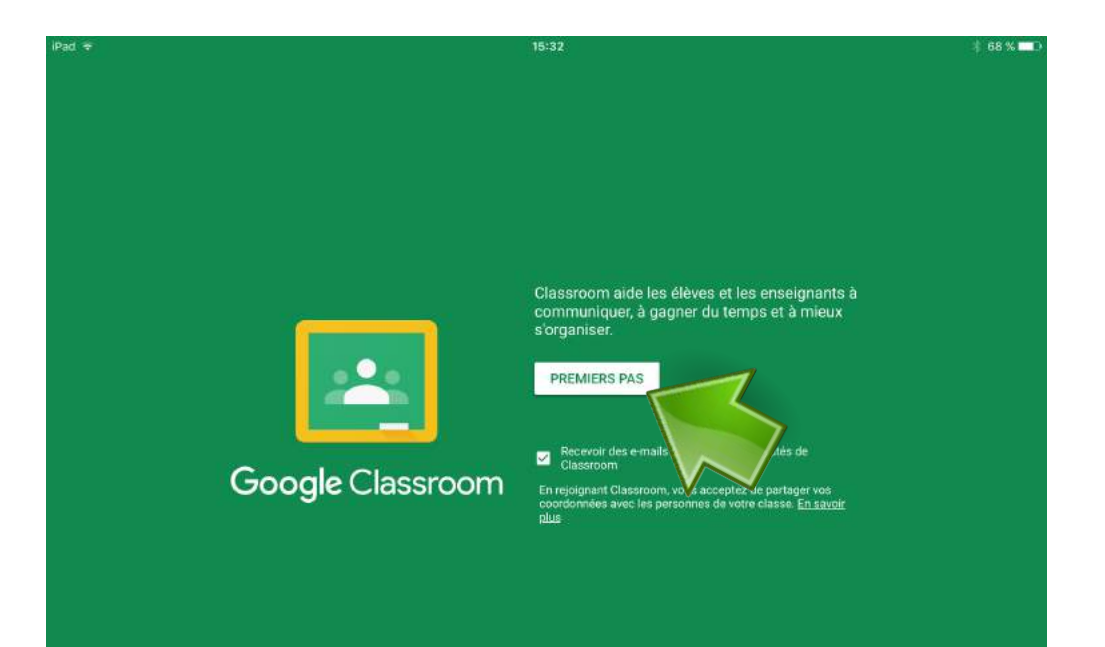

- Cliquez sur Ajouter un compte

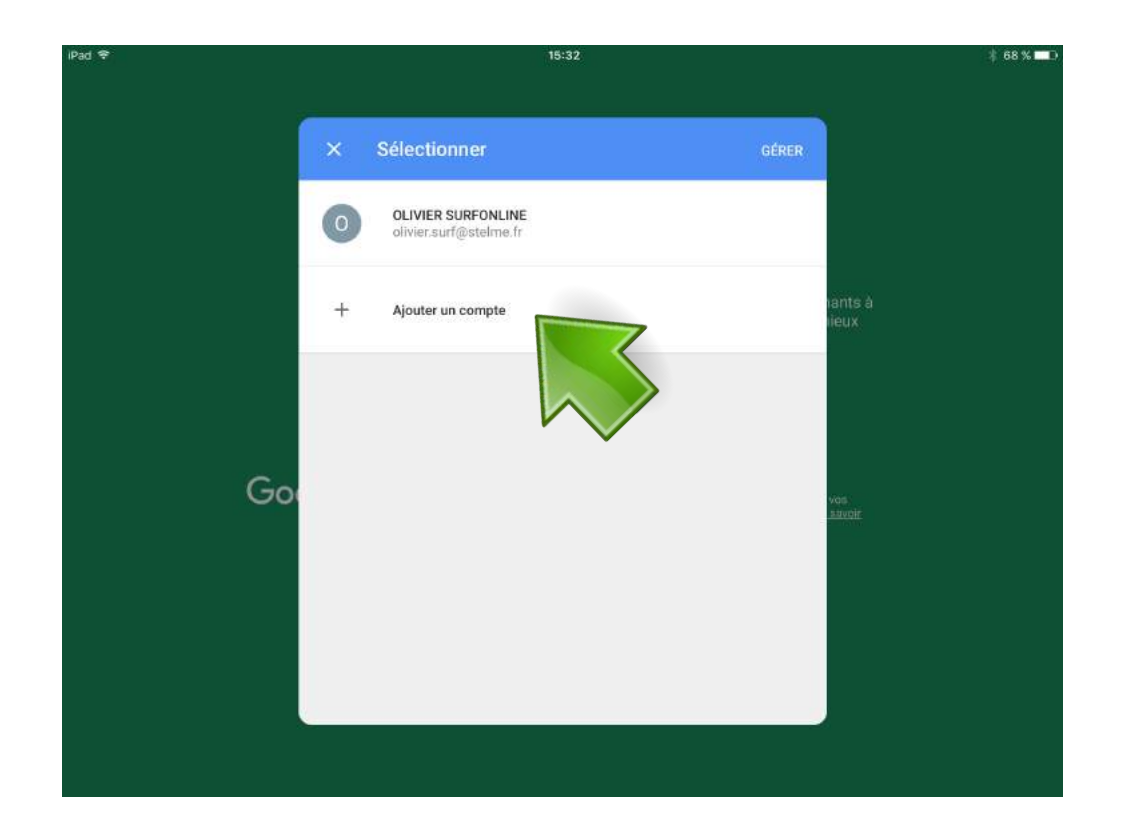

#### 4 eme étape

1- Saisissez votre email ex : pre.nom@stelme.fr

2- Cliquez sur Suivant

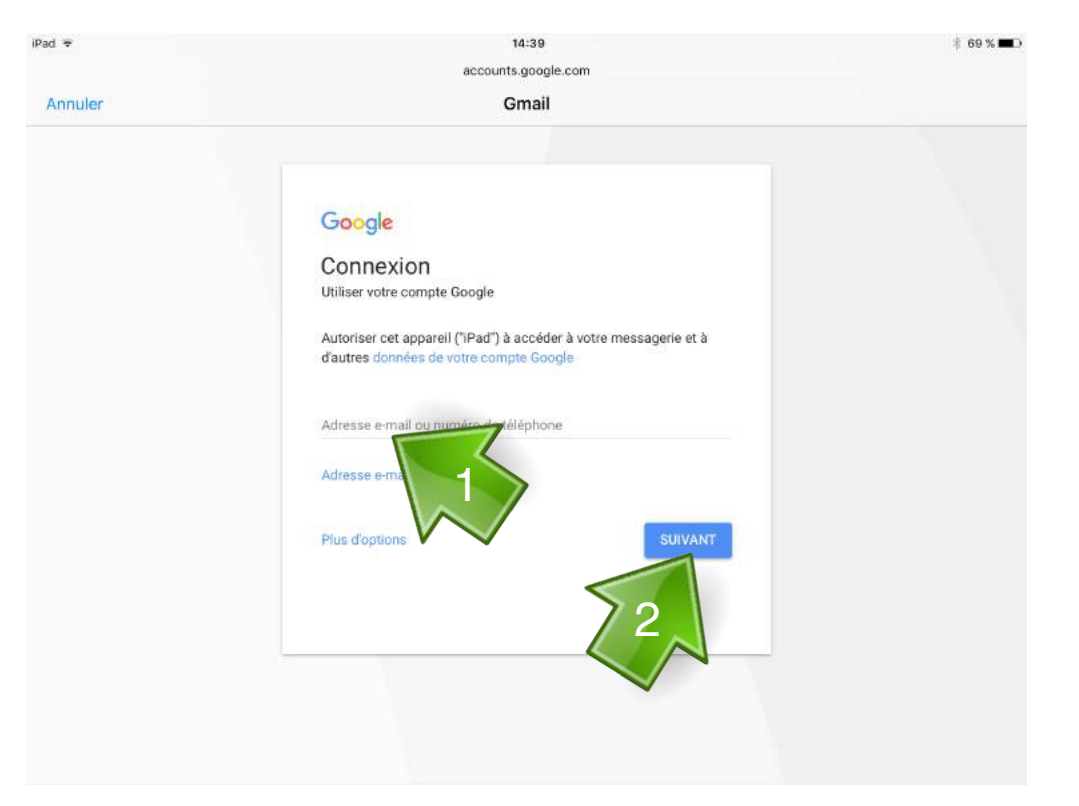

1- Saisissez votre mot de passe ex : jj/mm/aaaa

2- Cliquez sur Suivant

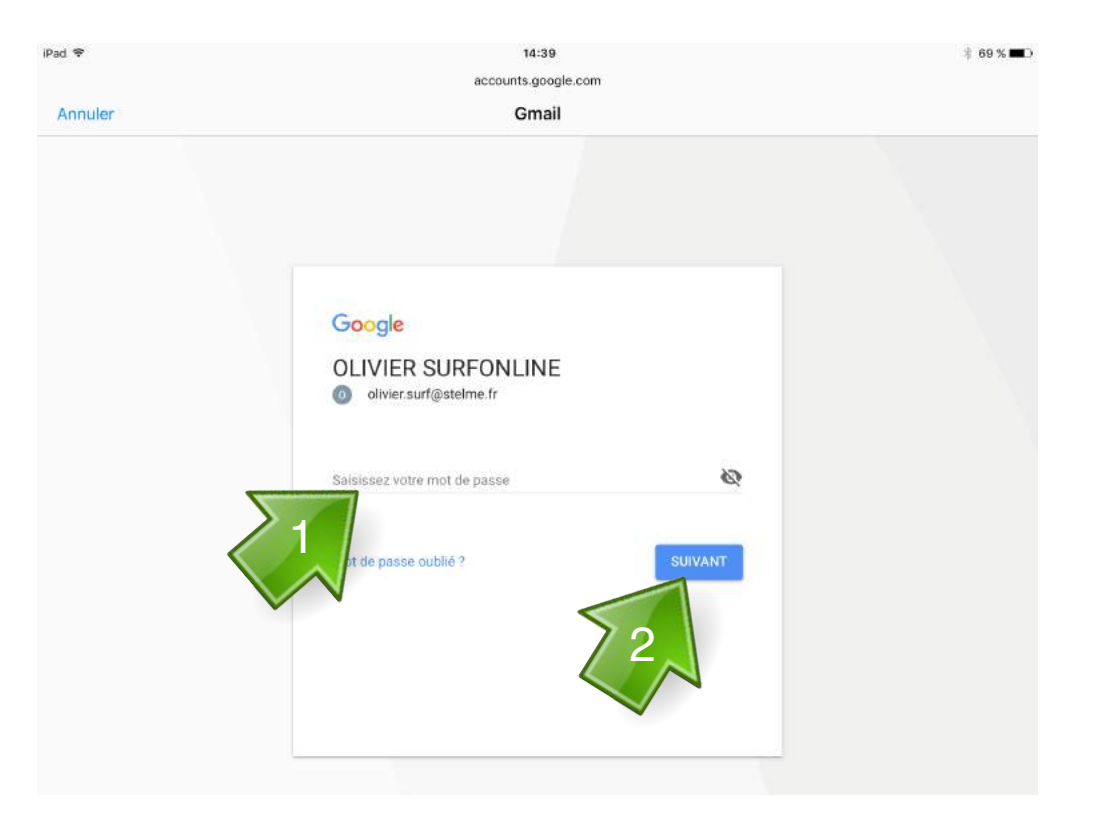

#### 6<sup>eme</sup> étape

- choisissez votre cours

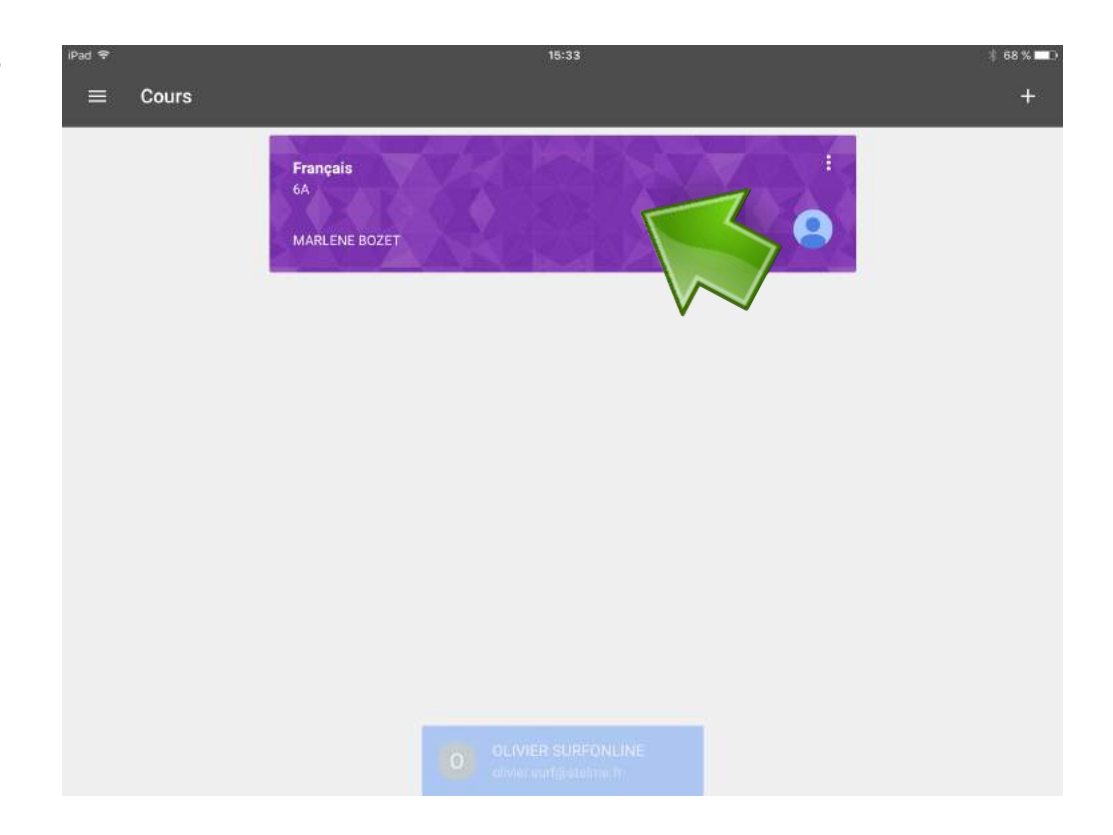

### Ajouter des cours

#### 1 <sup>ère</sup> étape

- Cliquez sur +

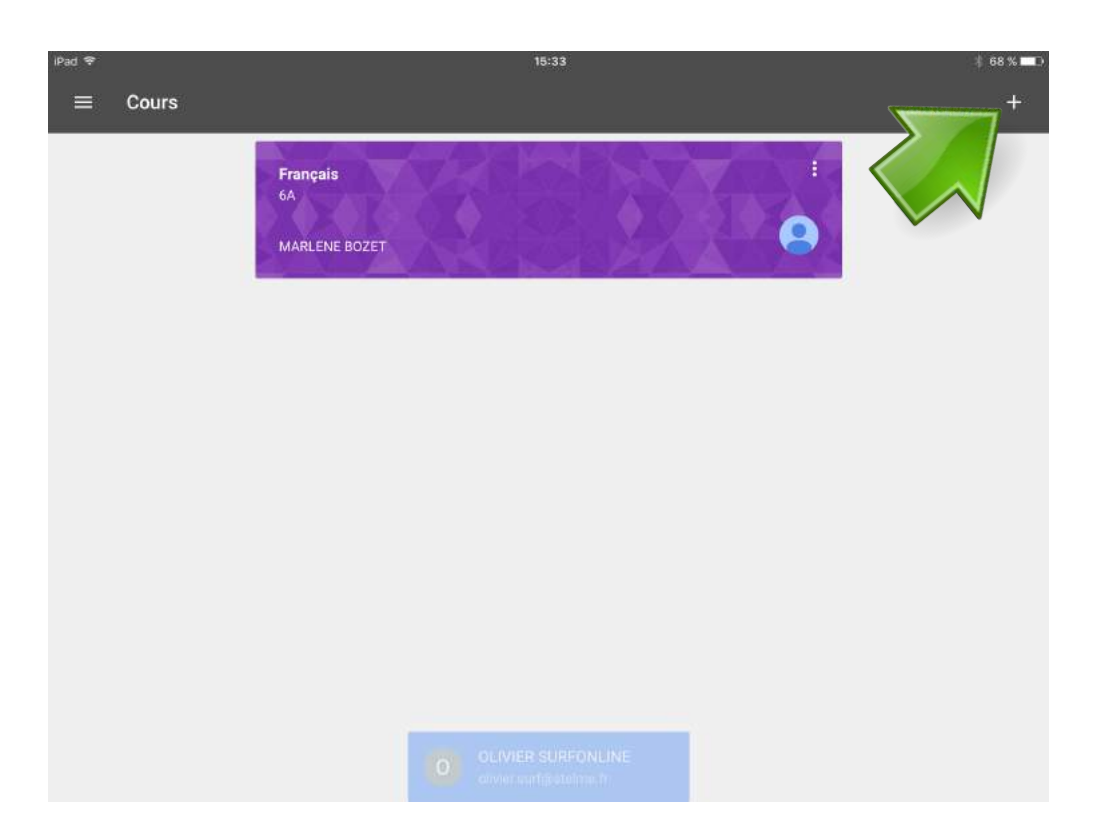

#### 2<sup>eme</sup> étape

1- Saisissez le code fourni par votre professeur

2- Cliquez sur OK

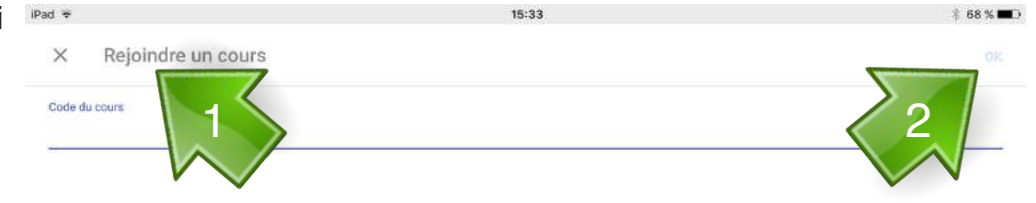

| ಶರ <b>ೆ</b> |   |   |   |   |   |   |   |   |       |                                                                                                    |
|-------------|---|---|---|---|---|---|---|---|-------|----------------------------------------------------------------------------------------------------|
| а           | z | е | r | t | у | u | i | 0 | р     | $\otimes$                                                                                                    |
| q           | s | d | f | g | h | j | k | 1 | m     | Terminé                                                                                                    |
| $\diamond$  | w | x | с | v | b | n | • | ? |       | Ŷ                                                                                                    |
| .?123       | ٢ | Q |   |   |   |   |   |   | .?123 | , in the second second |

### **Consulter Classroom** depuis un ordinateur

#### 1<sup>ère</sup> étape

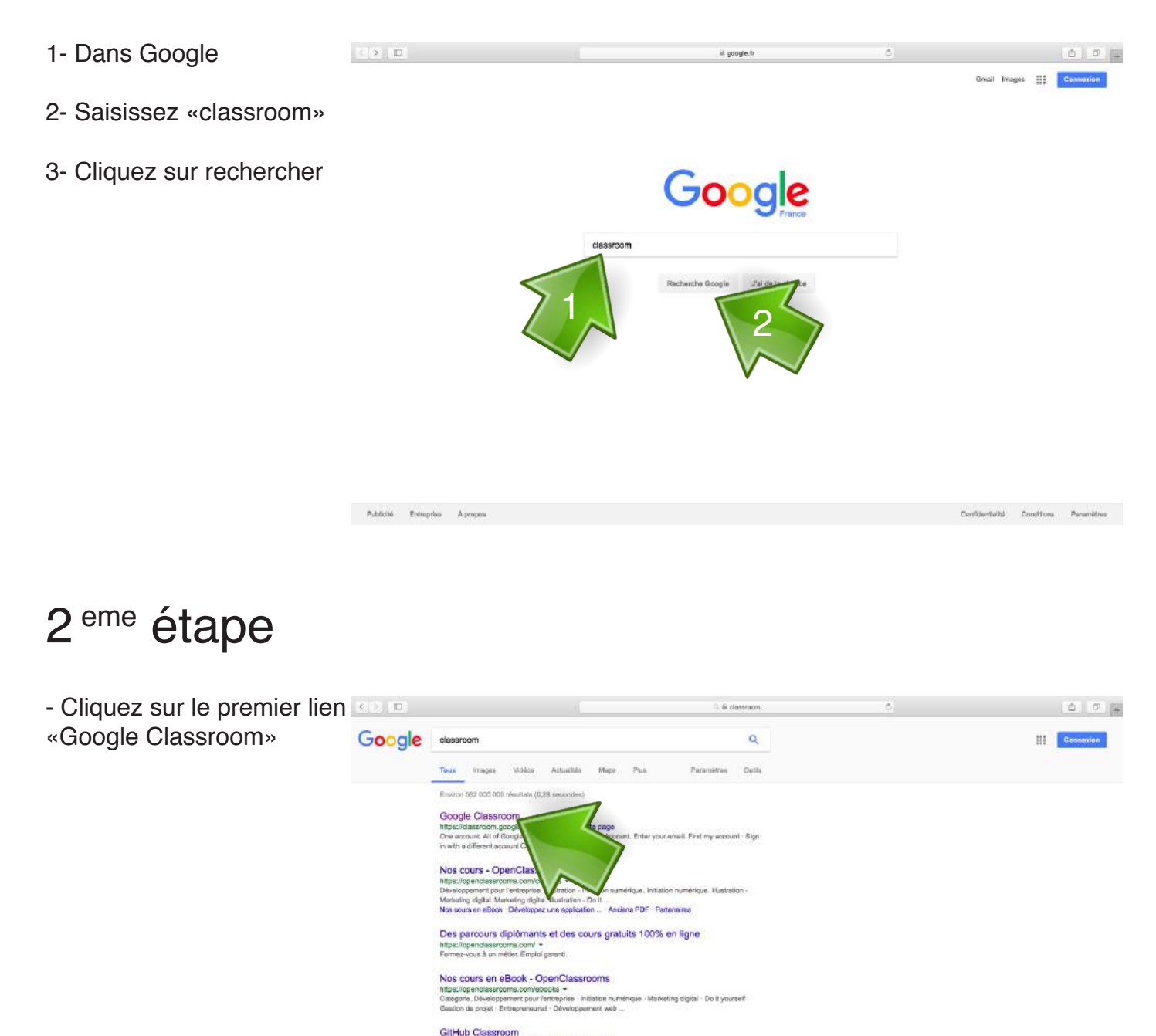

GitHub Classroom https://dassroom.github.com/ \* Traduire cette page Your course assignments on Dithub. Dithub Classroom aut control, making it easy to distribute starter code and collect. repl.it - Classrooms

eg)(1,7 - Classrooms Itspallingt Mistericlassrooms + Traduire cette pege 2001% In THE -ClassRoom. New loads exclusively for teachers. Sign up for a free account. We provide avenything you need to teach ceting in your ...

#### Sign in - Classroom Booksource

sroom.booksourbe.com/signi-h.aspx \* Tradure cette page Passward Forgy tuer Passwerd? Sign in . New to Classroom Organizer? Crisate a New early Have a Booksource.com Account?

1- Saisissez votre email ex : pre.nom@stelme.fr

2- Cliquez sur Suivant

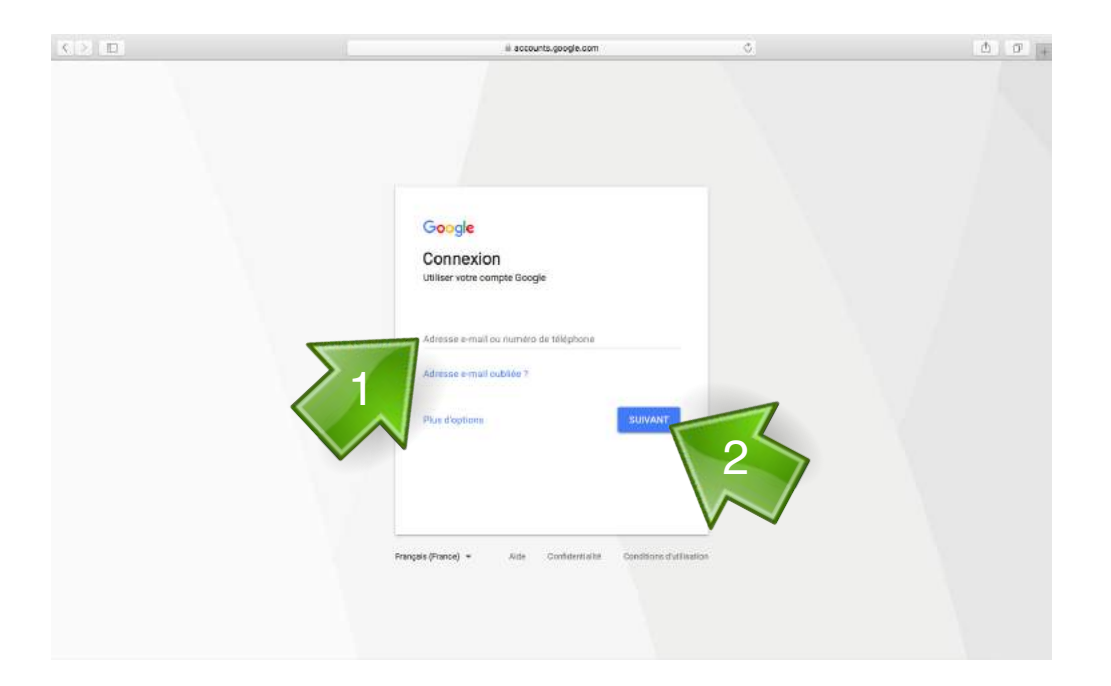

#### 4 eme étape

1- Saisissez votre mot de passe ex : jj/mm/aaaa

2- Cliquez sur Suivant

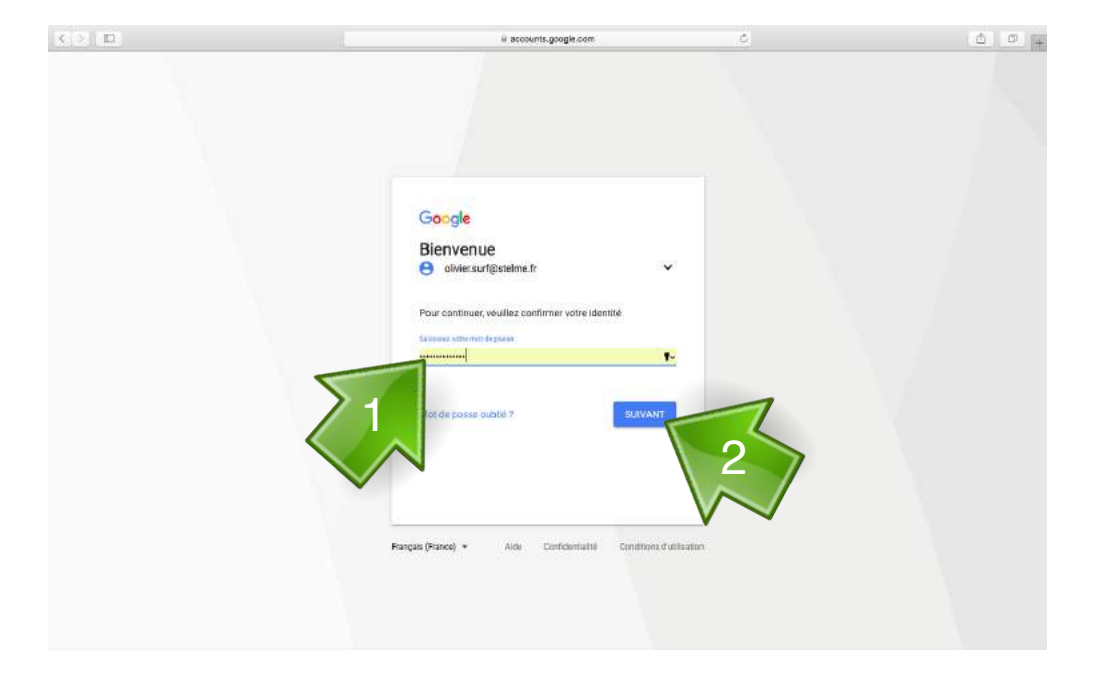

- choisissez votre cours

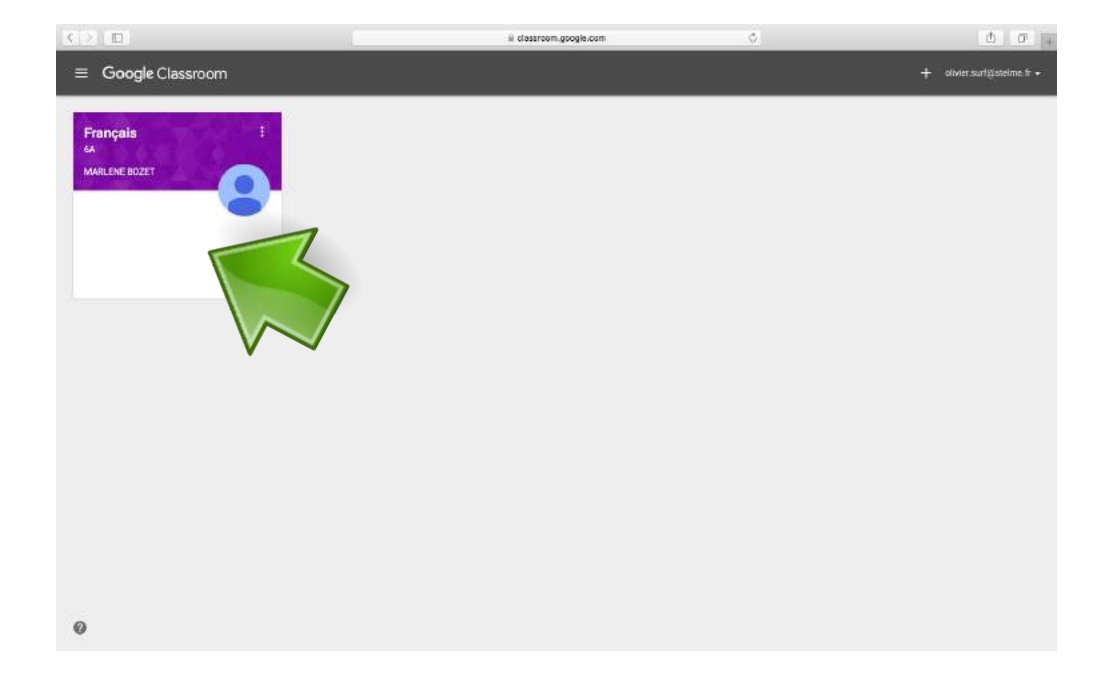